# Wi-Fiで接続する

本機はWi-Fi(無線LAN)に対応しており、ご家庭のWi-Fi環境など を通じて、インターネットを利用できます。

# アクセスポイントを選択して接続する

## 1

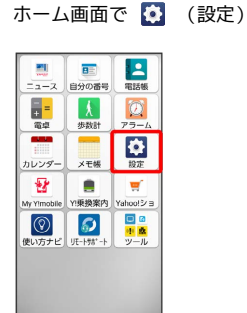

# 2

#### Wi-Fi

| 設定 | 検索                                               |
|----|--------------------------------------------------|
|    | 音とマナーモード<br><sup>着信音やマナーモード、バイブを</sup><br>設定できます |
|    | 壁紙と画面表示<br><sup>星紙や画面の明るさなどを設定で</sup><br>きます     |
| •  | Wi-Fi<br>Wi-Fiクークを設定できます                         |
|    | 自分の番号<br>自分の電話番号とEメールアドレ<br>スを確認できます             |
|    | スタート画面とセキ<br>ュリティ                                |

🏁 Wi-Fi設定画面が表示されます。

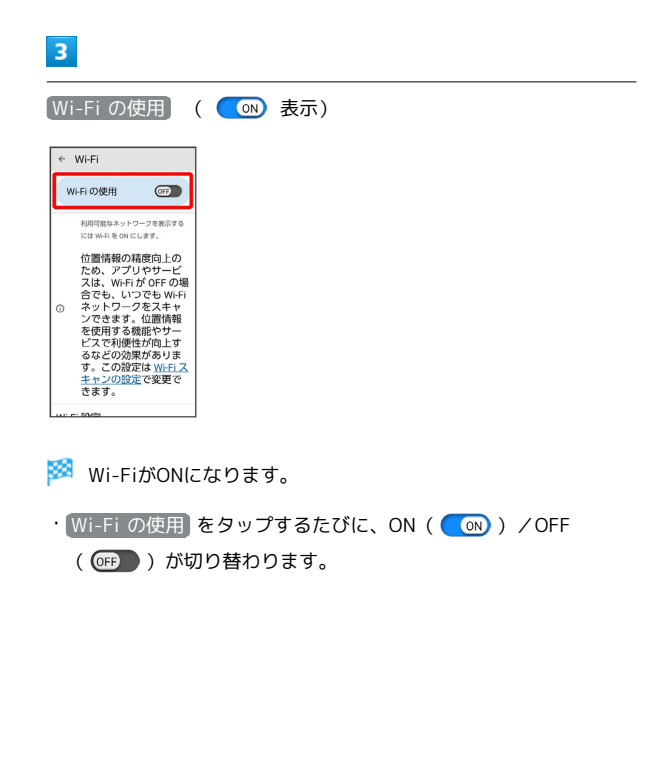

## 4

アクセスポイントをタップ

| ÷           | Wi-Fi                                  |        |
|-------------|----------------------------------------|--------|
| •           | Vi-Fi の使用                              |        |
| ٠           | XXXXXXXXXXXXXXXXXXXXXXXXXXXXXXXXXXXXXX | ₿      |
| Ŷ           | *****                                  | ۵      |
| Ŷ           | XXXXXXXXXXXXXXXXXXXXXXXXXXXXXXXXXXXXXX | ۵      |
| +           | ネットワークを過<br>加                          | B   #  |
| Wi-F        | Fi 設定<br>Iは自動的に ON になりま                | đ      |
| Wi-<br>XX.X | Fi データ使用量<br>XMB使用(X月XX日〜XJ            | 1)X(E) |

# 5

パスワードを入力 ラ 接続

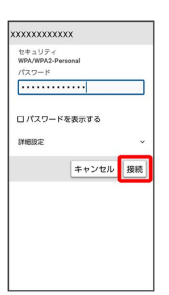

#### 🏁 接続が完了します。

・パスワードは、ご家庭用の無線LANルーターであれば、「WEP」 や「WPA」、「KEY」などと、ルーター本体にシールで貼られて いる場合があります。詳しくは、ルーターのメーカーにお問い合 わせください。また、公衆無線LANのパスワードはご契約のプロ バイダーにご確認ください。

・セキュリティで保護されていないアクセスポイントのときは、パ
 スワードを入力する必要はありません。

## 🚹 Wi-Fi利用時の操作

公共のネットワークが利用できるとき、通知するか どうかを設定する

Wi-Fi設定画面で (Wi-Fi 設定) ラ (利用可能なパブリック ネッ トワークを通知する)

・利用可能なパブリック ネットワークを通知する をタップする
 たびに、設定( 0) ) / 解除( 0) か切り替わります。

```
証明書をインストールする
```

Wi-Fi設定画面で (Wi-Fi 設定) → (証明書をインストール)
 → 画面の指示に従って操作

#### MACアドレスを確認する

Wi-Fi設定画面で、接続中のアクセスポイントをタップ

🏁 「ランダム MAC アドレス」欄の下部にMACアドレスが表示 されます。

#### IPアドレスを確認する

Wi-Fi設定画面で、接続中のアクセスポイントをタップ

🏁 「IP アドレス」欄の下部にIPアドレスが表示されます。

接続中のアクセスポイントの状況を確認する

Wi-Fi設定画面で、接続中のアクセスポイントをタップ

接続状況、電波強度、周波数、セキュリティなどが表示されます。

#### 接続情報を手動で設定して接続する

#### 1

ホーム画面で 🚺 (設定)

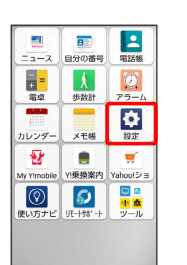

#### 2

Wi-Fi

| 設定 | 検索                                               |
|----|--------------------------------------------------|
|    | 音とマナーモード<br><sup>着信さやマナーモード、バイブを</sup><br>設定できます |
|    | 壁紙と画面表示<br><sup>壁紙や画面の明るさなどを設定で</sup><br>きます     |
| •  | Wi-Fi<br>Wi-Fiクラクを設定できます                         |
|    | 自分の番号<br>自分の電話番号とEメールアドレ<br>スを確認できます             |
|    | スタート画面とセキ<br>ュリティ                                |

🏁 Wi-Fi設定画面が表示されます。

#### 3

| ← Wi-Fi                                                                                                    |                                                                                                    |
|----------------------------------------------------------------------------------------------------|----------------------------------------------------------------------------------------------------|
| Wi-Fi の使用 @F                                                                                                    |                                                                                                    |
| 利用可能なネットワークを表                                                                                                    |                                                                                                    |
| にはWifiをONにします。<br>位置情報の精度向」                                                                                                    | ŁØ                                                                                                    |
| ため、アプリやサ-<br>スは、Wi-Fiが OFF<br>合でも、いつでもい                                                                                                    | ービーの場合の1000円の1000円の100000000 |
| <ol> <li>ネットワークをスポ<br/>ンできます。位置情報</li> </ol>                                                                                                    | Wirfi<br>青報                                                                                                    |
| を使用する機能や<br>ビスで利便性が向」                                                                                                    |                                                                                                    |
| るなこの効果がめ、<br>す。この設定は <u>Wi</u><br>キャンの設定で変更                                                                                                    | フォ<br>- Fiス<br>更で                                                                                                    |
| きます。                                                                                                    |                                                                                                    |
|                                                                                                    |                                                                                                    |
| 🚳 W' 5'4%c                                                                                                    |                                                                                                    |
| MI-FI乃C                                                                                                    | Nになります。                                                                                                    |
|                                                                                                    |                                                                                                    |
| ・IWi-Fi の便                                                                                                    | 🎟 をタップするたびに、ON( 🧰))/OFF                                                                                                    |
| ・Wi-Fi の使                                                                                                    | 囲 をタップするたびに、ON( <u>●</u> M) / OFF<br>が切り持わります                                                                                                    |
| ・Wi-Fi の使<br>( <b>師</b> ))                                                                                                    | 囲 をタップするたびに、ON( <b>●</b> on))/OFF<br>が切り替わります。                                                                                                    |
| ・Wi-Fiの使<br>( <b>GFP</b> ))                                                                                                    | 囲 をタップするたびに、ON( <b>●</b> on))/OFF<br>が切り替わります。                                                                                                    |
| ・Wi-Fiの使<br>( @ ))                                                                                                    | 用)をタップするたびに、ON( 💽 ) / OFF<br>が切り替わります。                                                                                                    |
| ・Wi-Fiの使<br>(@P)<br>4<br>ネットロック                                                                                                    | 用 をタップするたびに、ON( 💿 ) / OFF<br>が切り替わります。<br>                                                                                                    |
| Wi-Fi の使<br>( OFF ))<br>4<br>ネットワーク                                                                                                    | 用 をタップするたびに、ON( 💿 ) / OFF<br>が切り替わります。<br>を追加                                                                                                    |
| ・Wi-Fiの使<br>(@PP))<br>4<br>ネットワーク<br>< Wi-Fi                                                                                                    | 用 をタップするたびに、ON( 💿 ) / OFF<br>が切り替わります。<br>を追加                                                                                                    |
| ・Wi-Fiの使<br>(@FF))<br>4<br>ネットワーク<br>←Wi-Fi<br>Wi-Fi                                                                                                    | 用 をタップするたびに、ON( 💿 ) / OFF<br>が切り替わります。<br>を追加                                                                                                    |
| <ul> <li>Wi-Fiの使</li> <li>( ○FF ))</li> <li>4</li> <li>ネットワーク</li> <li></li> <li></li> <li></li> <li>Wi-Fi</li> <li>Wi-Fi ○使用</li> <li></li> <li>XXXXXXXXXXXXXXXXXXXXXXXXXXXXXXXXXXXX</li></ul> | 用 をタップするたびに、ON( ( ( ) / OFF<br>が切り替わります。<br>を追加<br>@ 。                                                                                                    |
| <ul> <li>Wi-Fiの便</li> <li>( OFF ))</li> <li>4</li> <li>ネットワーク</li> <li>ペ Wi-Fi</li> <li>Wi-Fiの使用</li> <li>エスロススススススススススススススススススススススススススススススススススス</li></ul>                                      | 用 をタップするたびに、ON ( () / OFF<br>が切り替わります。<br>を追加                                                                                                    |
| <ul> <li>Wi-Fiの使</li> <li>( ○FF ))</li> <li>4</li> <li>ネットワーク</li> <li>&lt; Wi-Fi</li> <li>Wi-Fi ○使用</li> <li>× ×××××××××××××××××××××××××××××××××××</li></ul>                                   | 用 をタップするたびに、ON( ( ( ) / OFF<br>が切り替わります。<br>を追加                                                                                                    |
| <ul> <li>Wi-Fiの使</li> <li>( OFF ))</li> <li>4</li> <li>ネットワーク</li> <li>※ WiFi</li> <li>WiFiの使用</li> <li>※ XXXXXXXXXXXX</li> <li>※ XXXXXXXXXXXXXXXXXXXXXXXXXXXXXXXXXXXX</li></ul>                | 用 をタップするたびに、ON ( ( ) / OFF<br>が切り替わります。<br>を追加                                                                                                    |
| <ul> <li>Wi-Fiの使</li> <li>( ○FF ))</li> <li>ネットワーク</li> <li>Wi-Fi</li> <li>Wi-Fiの使用</li> <li>XXXXXXXXXXXXXXXXXXXXXXXXXXXXXXXXXXXX</li></ul>                                                     | 用 をタップするたびに、ON ( () / OFF<br>が切り替わります。<br>を追加                                                                                                    |
| <ul> <li>Wi-Fi の使</li> <li>( ○FF ))</li> <li>ネットワーク</li> <li>ベ Wi-Fi</li> <li>× XXXXXXXXXXXXX</li> <li>× XXXXXXXXXXXXXXXXXXXXXXXXXXXXXXXXXXXX</li></ul>                                         | 用 をタップするたびに、ON ( ( ) / OFF<br>が切り替わります。<br>を追加                                                                                                    |

・ 計をタップして、接続するアクセスポイントのQRコードをスキャンして設定することもできます。

## 5

#### ネットワーク名を入力

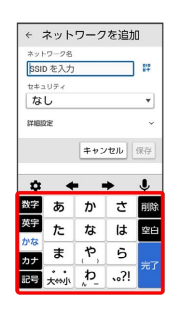

## 6

セキュリティを選択

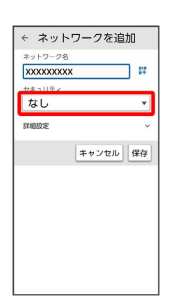

## 7

パスワードを入力 🔿 保存

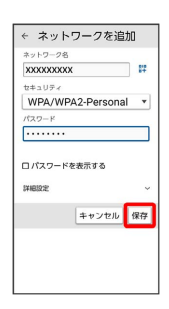

#### 🏁 接続が完了します。

- ・セキュリティで保護されていないアクセスポイントのときは、パ
   スワードを入力する必要はありません。
- ・非公開ネットワークのアクセスポイントのときは、「詳細設定」を タップして、「非公開ネットワーク」を はい に変更してから 保存 をタップしてください。

## 接続中のアクセスポイントを削除する

## 1

ホーム画面で 🚺 (設定)

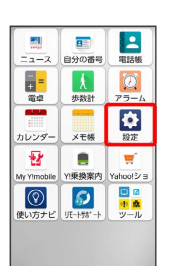

## 2

Wi-Fi

| 設定 | 検索                                                      |
|----|---------------------------------------------------------|
|    | 音とマナーモード<br><sup>第信音やマナーモード、バイブを</sup><br>設定できます        |
|    | 壁紙と画面表示<br><sup>最低や画面の明るさなどを設定で</sup><br><sup>きます</sup> |
| •  | Wi-Fi<br>Wi-Fiクを設定できます                                  |
|    | 自分の番号<br>自分の電話番号とEメールアドレ<br>スを確認できます                    |
|    | スタート画面とセキ<br>ュリティ                                       |

🏁 Wi-Fi設定画面が表示されます。

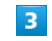

接続中のアクセスポイントをタップ

|      | Wi-Fi の使用 (                          | ON |
|------|--------------------------------------|----|
| ٠    | XXXXXXXXXXXXXXXXXXXXXXXXXXXXXXXXXXXX | ۲  |
| Ŷ    | XXXXXXXXXXXXX                        | ₿  |
| Ŷ    | xxxxxxxxxxxxx                        | ۵  |
| Ŷ    | xxxxxxxxxxxxxx                       | ₿  |
| +    | ネットワークを追<br>加                        | 11 |
| Wi-F | FI 設定<br>I は目動的に ON になります            |    |

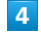

#### 削除

| ÷  | ネット            | ・ワーク                   | ×=1-    |
|----|----------------|------------------------|---------|
|    | XXX            | ◆<br>(XXXXXXXX<br>服肥酒み | хх      |
| l  | 10<br>11/18    | ×<br>接続を解<br>除         | 調<br>共有 |
| •  | 電波弦<br>非常に弦    | 観度                     |         |
| T  | 周波委<br>2.4 GHz | ¢                      |         |
| â  | セキコ<br>WPA/WF  | ュリティ<br>PA2-Personal   |         |
| \$ | ネット            | -<br>-<br>-            | D課金方法   |

🏁 アクセスポイントが削除されます。

・アクセスポイントを削除すると、再接続のときにパスワードの入 力が必要になる場合があります。

## 保存したアクセスポイントを削除する

## 1

| ホーム                    | ▲画面             | ল 🔯                       | (設定) |  |  |
|------------------------|-----------------|---------------------------|------|--|--|
|                        | 日子の番号           | 電話板                       |      |  |  |
| <mark>+ =</mark><br>電卓 | <b>人</b><br>歩数計 | 2<br>75-4                 |      |  |  |
| カレンダー                  | × 无 帳           | なた                        |      |  |  |
| My Yimobile            | ●<br>Y!乗換案内     |                           |      |  |  |
| 使い方ナビ                  | 50<br>JE-195*-1 | ■ @<br><u>**</u> ▲<br>ツール |      |  |  |
|                        |                 |                           |      |  |  |

# 5

#### 削除

| ÷          | XXXXX        | XXXXX                   | ×=      |
|------------|--------------|-------------------------|---------|
|            | x            | ◆<br>XXXXXXXX<br>未接続    | x       |
| C          | 自制除          | 令接続                     | 設<br>共有 |
| •          | 電波引<br>非常に引  | 崔度<br>跳い                |         |
| ê          | セキ:<br>WPA/W | ュリティ<br>PA2/WPA3-P      | ersonal |
| ş          | ネッ<br>自動的    | トワークの<br><sup>に検出</sup> | の課金方法   |
| <b>(</b> ) | プラ・<br>ランダ   | イバシー<br>Li MAC を使い      | 日(デフォル  |

## 🏁 アクセスポイントの削除が完了します。

# 2

#### Wi-Fi

| 設定 | 検索                                                      |
|----|---------------------------------------------------------|
| -  | 音とマナーモード<br>着信音やマナーモード、バイブを<br>設定できます                   |
|    | 壁紙と画面表示<br><sup>最低や画面の明るさなどを設定で</sup><br><sup>きます</sup> |
| •  | Wi-Fi<br>Wi-Fi                                          |
|    | 自分の番号<br>自分の電話番号とEメールアドレ<br>スを確認できます                    |
|    | スタート画面とセキ<br>ュリティ                                       |

🏁 Wi-Fi設定画面が表示されます。

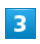

#### 保存済みネットワーク

| ÷           | Wi-Fi                        |     |
|-------------|------------------------------|-----|
|             | Wi-Fi の使用 (                  | ON  |
| Ŷ           | XXXXXXXXXXXXXXX              | ۵   |
| Ŷ           | xxxxxxxxxxxxxx               | ۵   |
| +           | ネットワークを追<br>加                | 11  |
| Wi-F        | Fi 設定<br>i は自動的に ON になります    |     |
| 保7          | <b>字済みネットワーク</b>             |     |
| Wi-<br>xx.> | Fi データ使用量<br>XMB使用(X月XX日~X月) | (日) |
|             |                              |     |

# 4

削除したいアクセスポイントをタップ

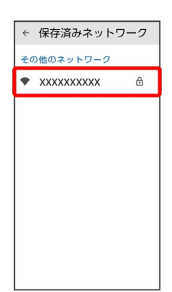

## Wi-Fi Directを利用する

Wi-Fi Directを利用すると、アクセスポイントやインターネットを 経由せずに、ほかのWi-Fi Direct規格対応機器と、簡単にWi-Fi接続 することができます。

#### 1

| ホーム         | 画面             | ল 🧔                | (設定) |
|-------------|----------------|--------------------|------|
|             | 目分の番号          | 電話板                |      |
|             | 大 歩数計          | 75-4               |      |
| カレンダー       | × 无极           | 設定                 |      |
| My Yimobile | ■<br>Y!乗換案内    |                    |      |
| 使い方ナビ       | 「<br>リモート物* -ト | ■ @<br>** ▲<br>ツール |      |
|             |                |                    |      |
|             |                |                    |      |

# 2

Wi-Fi 🔿 Wi-Fi の使用 ( 💿 表示)

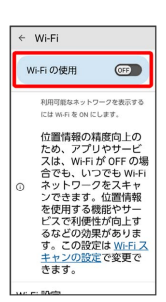

🏁 Wi-FiがONになります。

・Wi-Fiの使用をタップするたびに、ON( ( ) / OFF
 ( ) が切り替わります。

# 3

Wi-Fi 設定

| ÷                                | Wi-Fi                                 |    |  |
|----------------------------------|---------------------------------------|----|--|
|                                  | Vi-Fi の使用                             | ON |  |
| •                                | XXXXXXXXXXXXXXXXXXXXXXXXXXXXXXXXXXXXX | ۲  |  |
| Ŷ                                | XXXXXXXXXXXXX                         | ₿  |  |
| Ŷ                                | XXXXXXXXXXXXXXX                       | ۵  |  |
| Ŷ                                | XXXXXXXXXXXXXXXXXXX                   | ۵  |  |
| +                                | ネットワークを追<br>加                         | 11 |  |
| WI-FI 設定<br>Wi-Fi は目動的に ON になります |                                       |    |  |
| 保存済みネットワーク                       |                                       |    |  |

# 4

Wi-Fi Direct

| ÷            | Wi-Fi 設定                                                                          |             |  |
|--------------|-----------------------------------------------------------------------------------|-------------|--|
| ۴            | Wi-Fiを自動的に<br>ON にする<br>ホームネットワークな<br>どの高品質の保存済み<br>ネットワークの検出時<br>に Wi-Fiを ON にする |             |  |
| 4°           | 利用可能なパブ<br>リックネットワ<br>ークを通知する<br>高品質の公共ネットワ<br>ークが利用可能なとき<br>に通知する                | <b>(77)</b> |  |
| 証明書をインストール   |                                                                                   |             |  |
| Wi-Fi Direct |                                                                                   |             |  |
|              |                                                                                   |             |  |
|              |                                                                                   |             |  |

🏁 Wi-Fi Direct設定画面が表示されます。

# 5

接続する機器をタップ ⋺ 相手機器で接続を承認する

🏁 Wi-Fi Directで接続されます。

- 一定時間接続の承認がなかった場合、接続の要求が解除されます。
- ・接続済みの機器をタップして OK をタップすると、接続を停止できます。

かんたんスマホ2

+